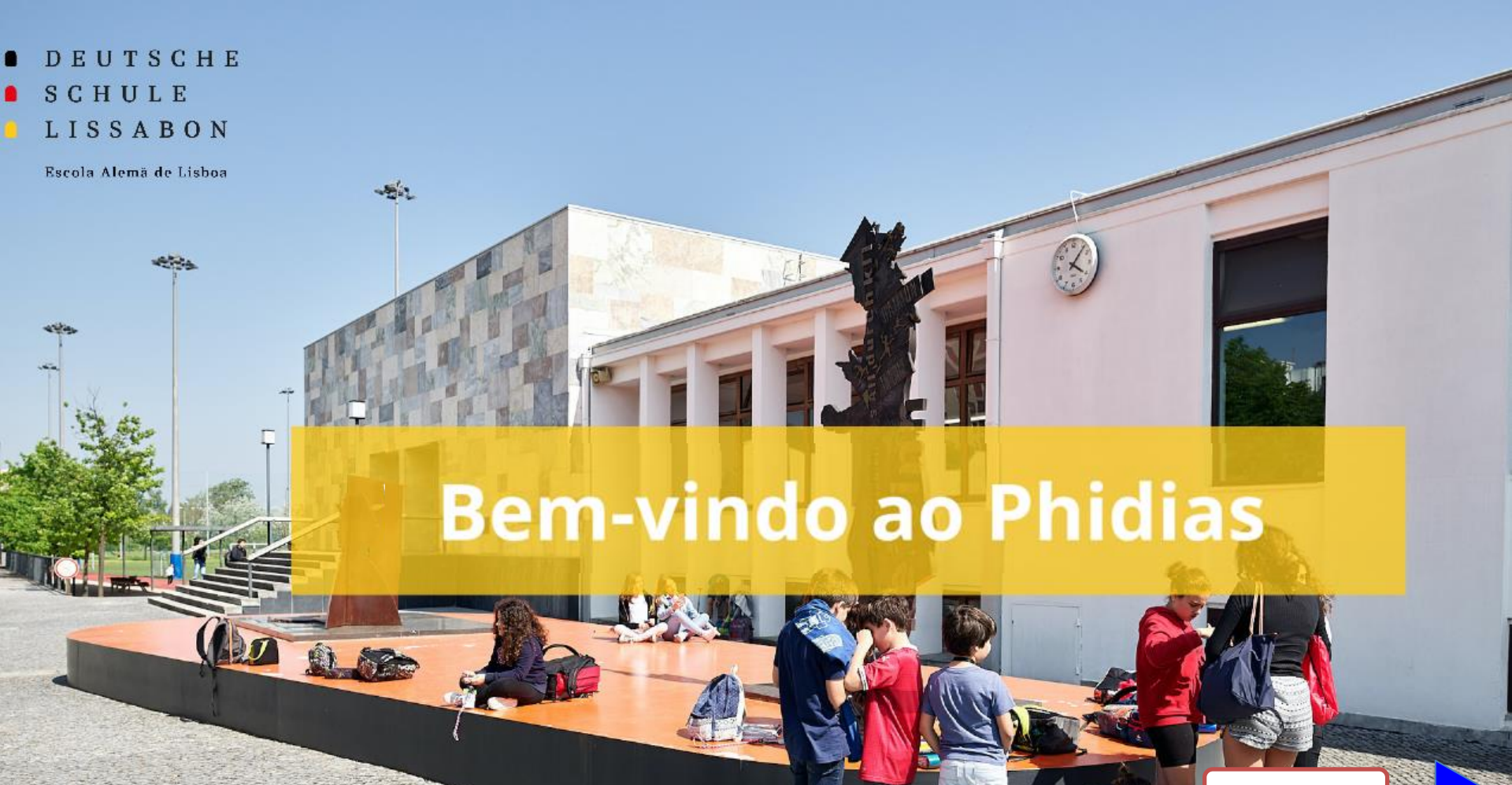

Próximo slide

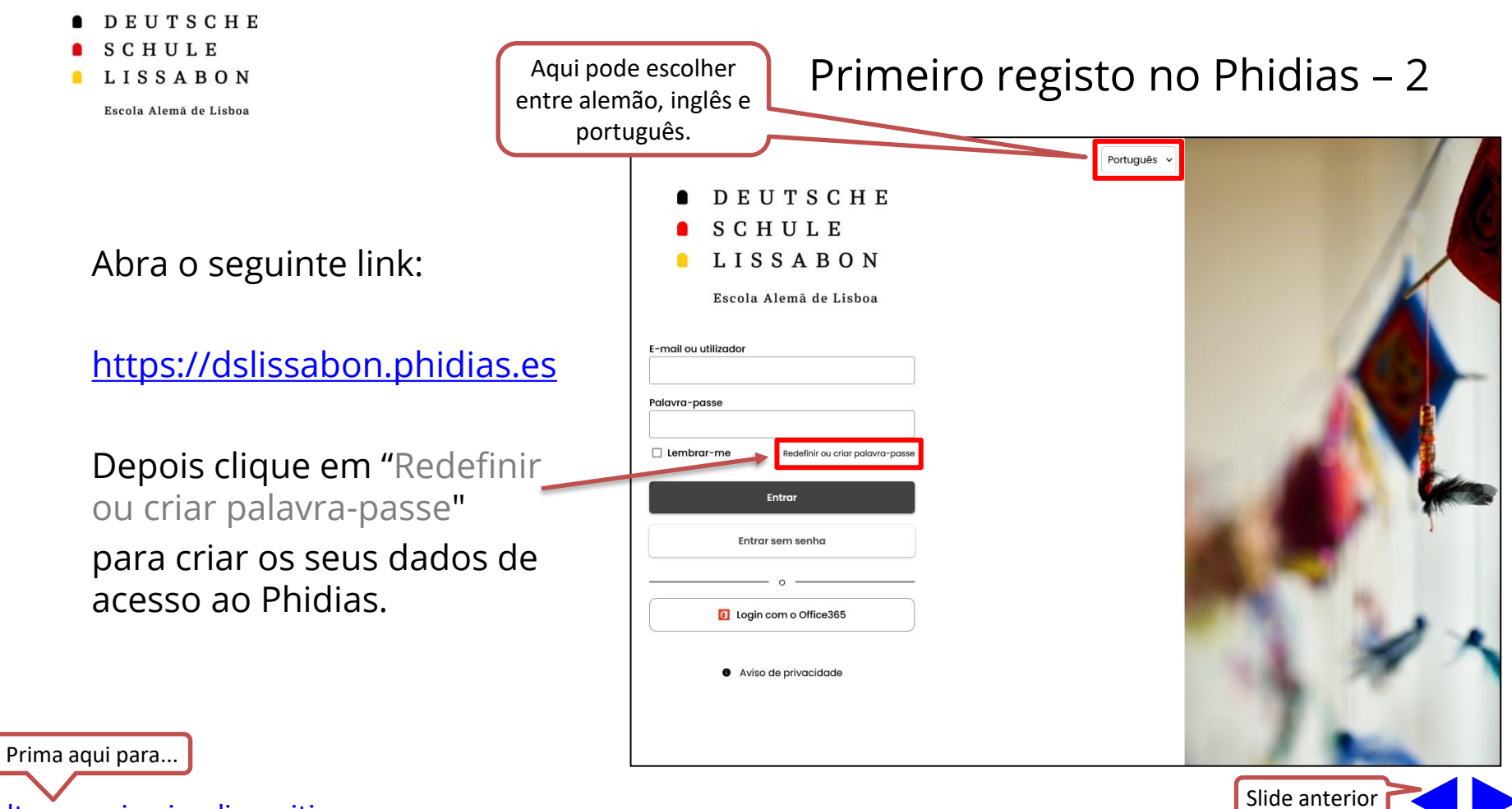

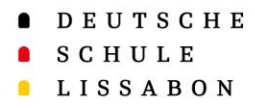

## Em "Email" introduza o endereço de email que também registou na escola e confirme com "Guardar".

## Primeiro registo no Phidias – 3

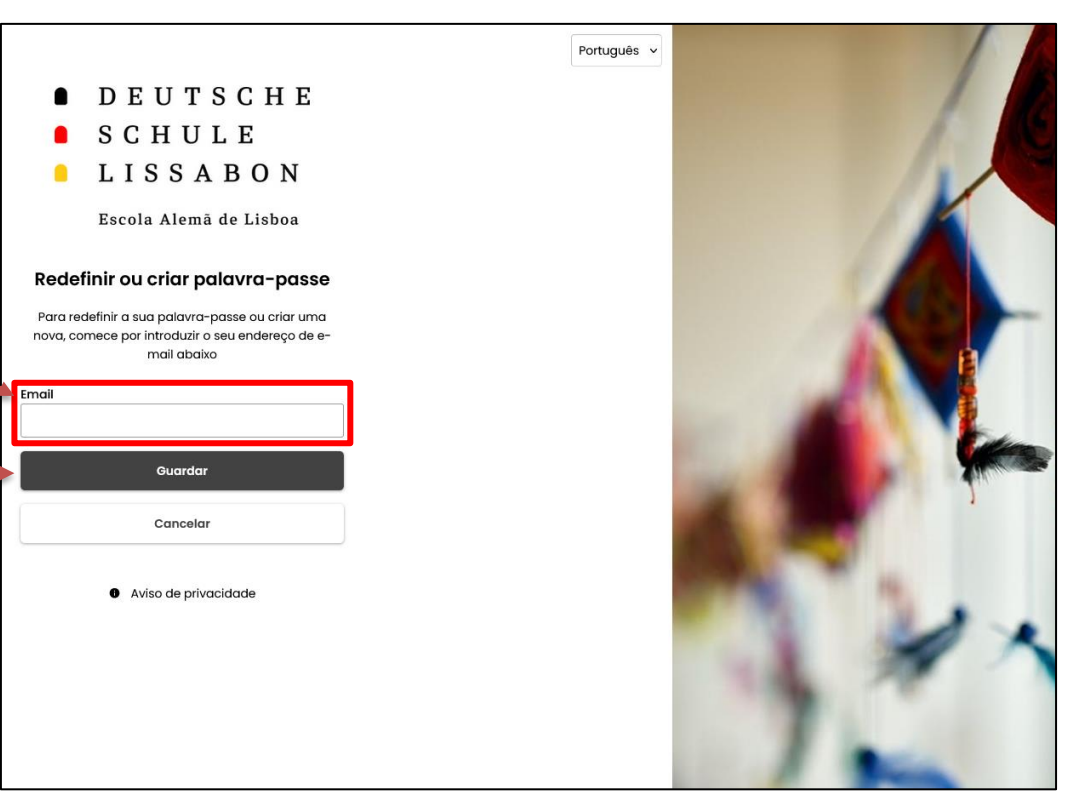

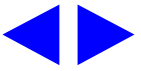

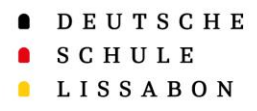

Depois daquele passo irá aparecer a seguinte mensagem:

## Primeiro registo no Phidias – 4

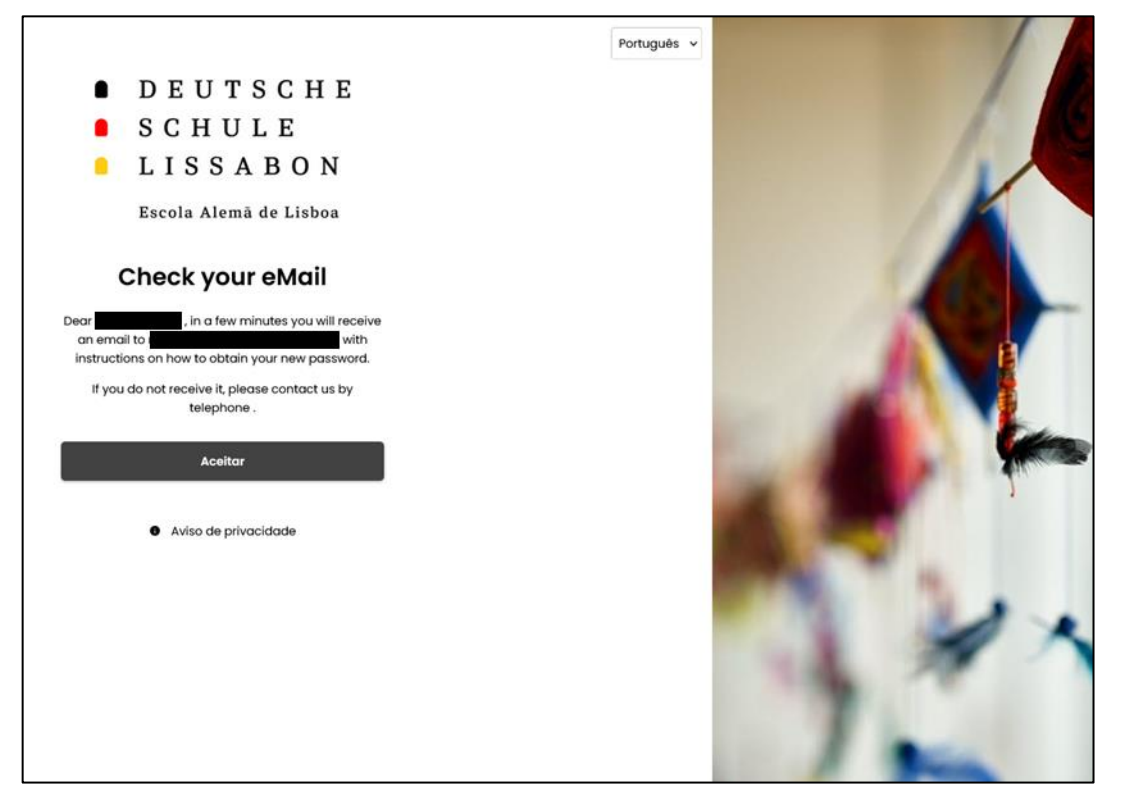

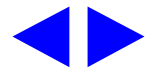

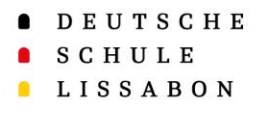

### Vai receber agora um email do Phidias (<u>phidias@dslissabon.com</u>)

Aqui vai receber o seu *nome de utilizador*, que poderá utilizar para iniciar a sessão.

Para criar a palavra-passe, clique em "<u>clique aqui</u>".

## Primeiro registo no Phidias – 5

| Pedir nova senha                                                                                                    |
|----------------------------------------------------------------------------------------------------|
| Deutsche Schule Lissabon <phidias@dslissabon.com><br/>An O<br/>Aufbewahrungsrichtlinie Delete E-Mail more than 5 Years - All Usr Läuft ab 23/09/2029<br/>(1) Klicken Sie hier, um Bilder herunterzuladen. Um den Datenschutz zu erhöhen, hat Outlook den automatischen<br/>Download von Bildern in dieser Nachricht verhindert.</phidias@dslissabon.com> |
| Sehr geehrter                                                                                                    |
| wenn Sie Ihr Passwort vergessen haben und ein Neues erhalten möchten, oder wenn Sie zum ersten Mal ein Passwort anfordern, klicken Sie bitte <u>HIER</u>                                                                                                    |
| Ihr Benutzername ist:                                                                                                    |
| Sollten Sie kein neues Passwort angefordert haben, ignorieren Sie bitte diese Nachricht.                                                                                                    |
|                                                                                                    |
| Caro/a                                                                                                    |
| Se se esqueceu da sua palavra-passe e gostaria de obter uma nova ou se está a pedir uma palavra-passe pela primeira vez clique aqui                                                                                                    |
| O seu nome de utilizador é                                                                                                    |
| Se não solicitou uma palavra-passe, por favor ignore esta mensagem.                                                                                                    |
|                                                                                                    |
|                                                                                                    |
| Deutsche Schule Lissabon - 24 September, 2024 11:38                                                                                                    |

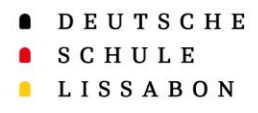

## Agora pode definir a sua palavra-passe.

Tenha em atenção as seguintes condições:

- No mínimo 8 caracteres
- Deve incluir uma maiúscula, uma minúscula, um número e um dos seguintes carateres especiais (@\$!%\*#?&)

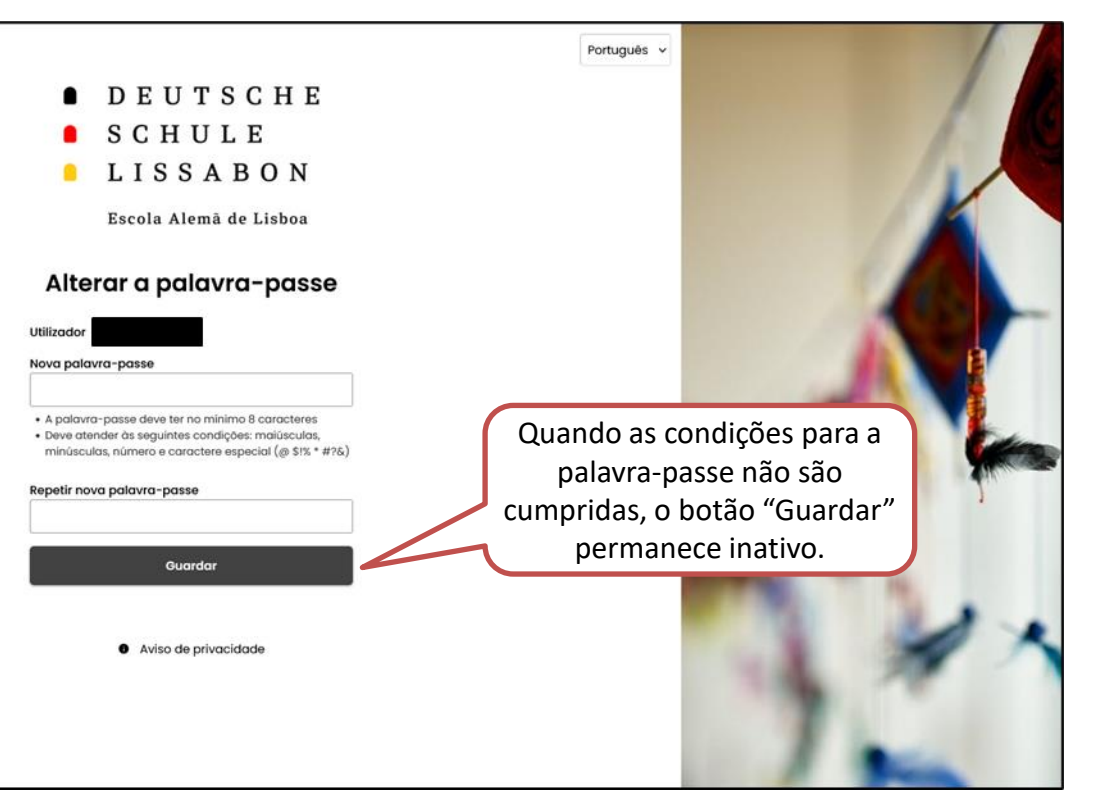

## Primeiro registo no Phidias – 6

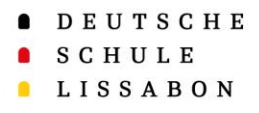

Já pode iniciar sessão no Phidias com o nome de utilizador recebido ou o seu endereço de email e a palavrapasse criada.

Ligação para Phidias: https://dslissabon.phidias.es/

Código QR para sítio Web do Phidias:

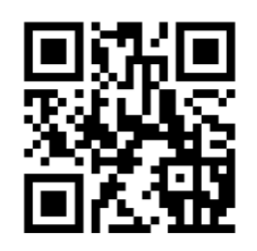

Deutsche Schule Lissabon

dslissabon.phidias.es

## Primeiro registo no Phidias – 7

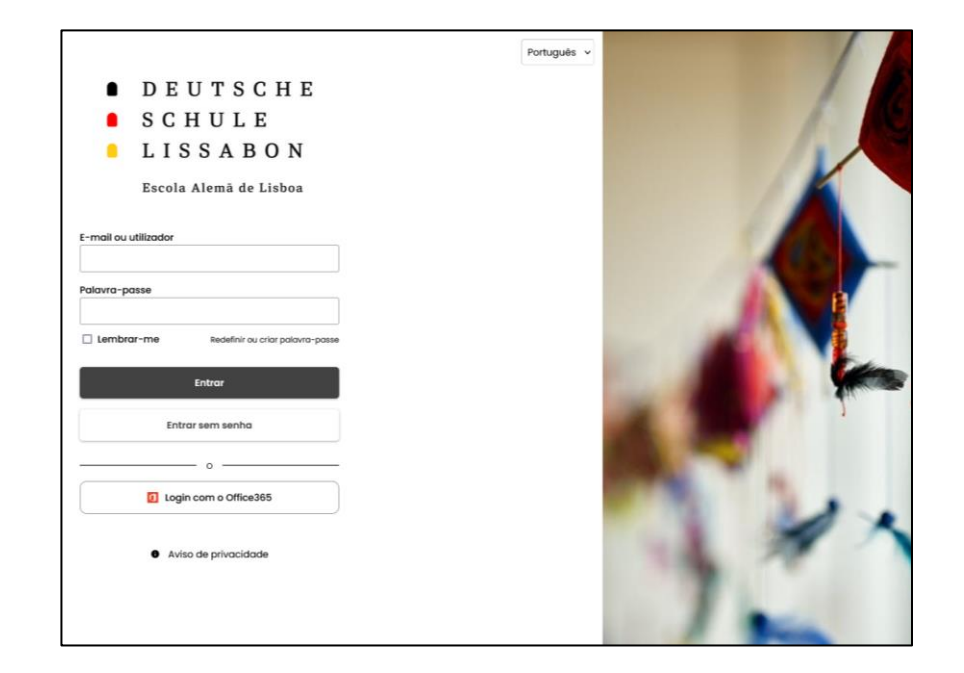

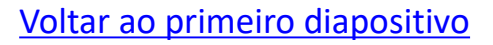

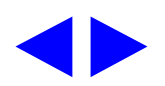

- DEUTSCHE
- SCHULE
- LISSABON

# Muito Obrigado!

Para qualquer questão ou sugestão, por favor contacte o Apoio Phidias.

☑ phidias@dslissabon.com
∞ +251 217 510 260